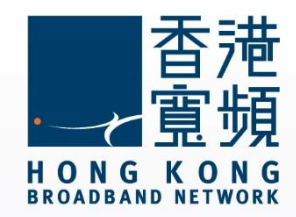

## Windows 10 設定香港寬頻電郵步驟

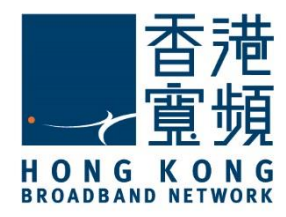

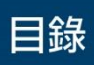

| 1 Windows 10 設定香港寬頻電郵步驟2 |
|--------------------------|
|--------------------------|

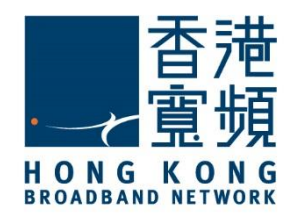

# 1 Windows 10 設定香港寛頻電郵步驟

以下設定步驟只適用於香港寬頻電郵賬戶。

1. 首先將滑鼠移至 Windows 10 主畫面左下角圖示 · 即可以開啟常用工具列 · 於「生活動態」 點選「郵件」。

| R HKEN                                 | 生活動態                                                |       |         | 播放及探索                      |               |                                       |  |
|----------------------------------------|-----------------------------------------------------|-------|---------|----------------------------|---------------|---------------------------------------|--|
| 最常使用<br>学 入門                           |                                                     | 24    | A       | × view                     | 0             | ····································· |  |
| 20<br>22<br>注册<br>建络人                  | 1744                                                | 2     |         | ADOX<br>8月翻身方得<br>趁?5家6經7倍 | ▶▼<br>姊妹報恩 兩個 | 肝救爸爸                                  |  |
| <ul> <li>              登論與詩鏡</li></ul> | Microsoft Edge<br>陽光首節<br>ろ2° <sup>32*</sup><br>24* | æ     | 相片<br>N |                            |               | J                                     |  |
| 1 小算堂                                  | 52<br>52                                            | 手機小幫手 | OneNote | 市集                         |               | Get Office                            |  |
|                                        |                                                     |       |         |                            |               |                                       |  |
| 🕲 we                                   |                                                     |       |         |                            |               |                                       |  |
| () 開設/展開                               |                                                     |       |         |                            |               |                                       |  |
| 1三 所有應用程式                              |                                                     |       |         |                            |               |                                       |  |
| 🖬 🔎 🗆 🤮 🔚                              | â î                                                 | ø     |         |                            |               |                                       |  |

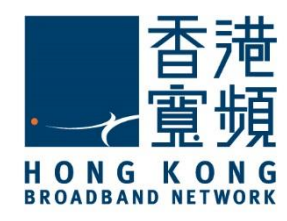

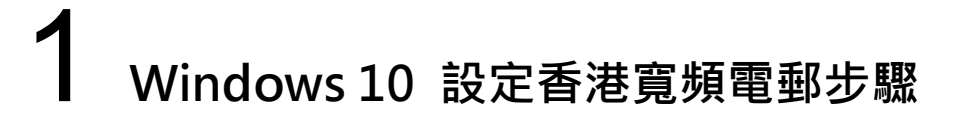

2. 於「郵件」應用程式內點選「開始使用」。

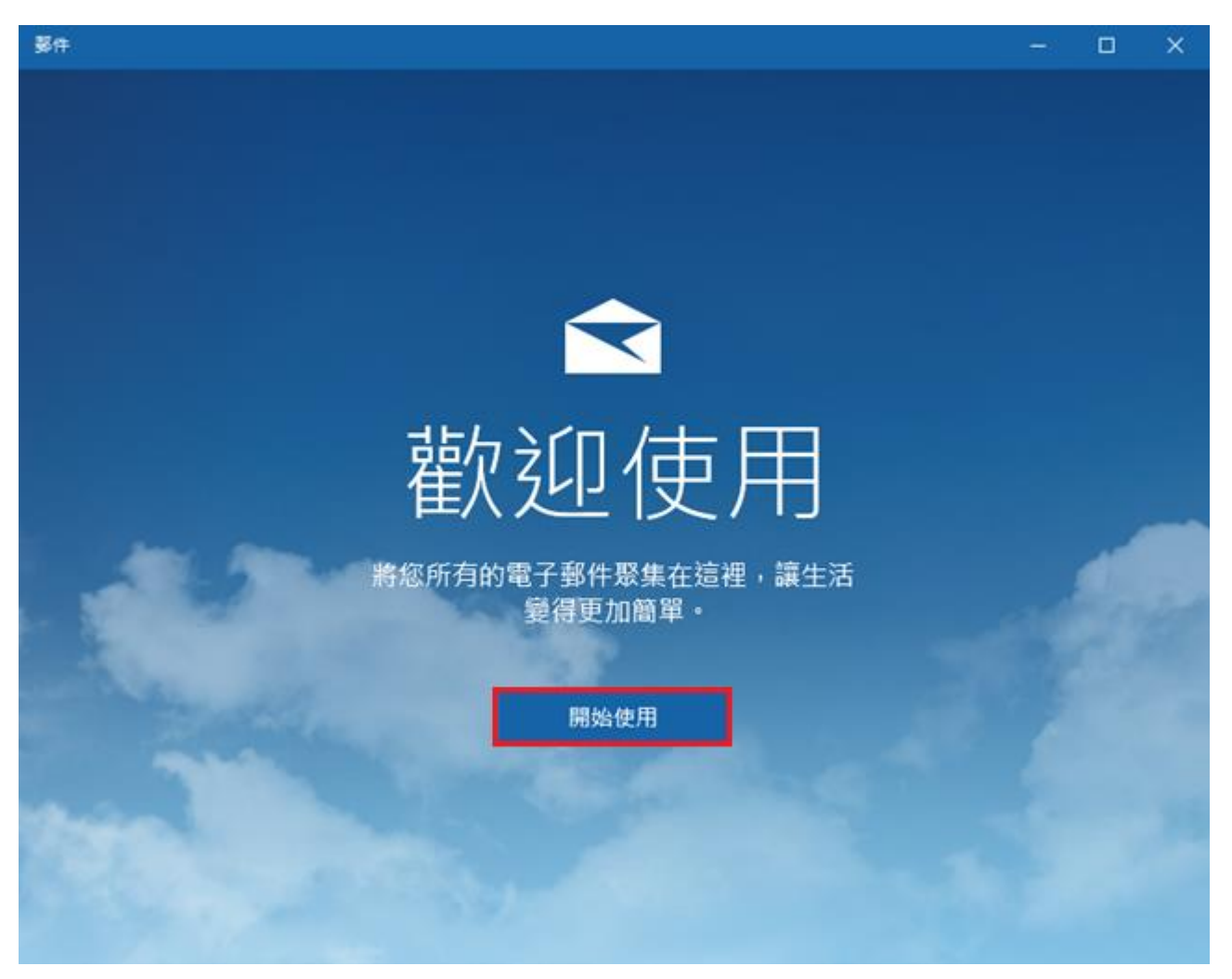

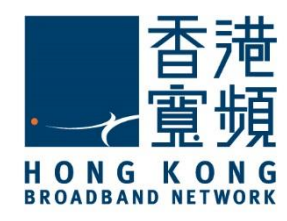

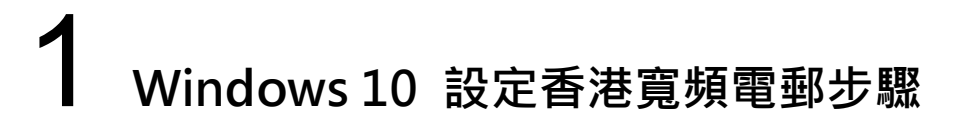

3. 按「新增帳戶」來開始配置電子郵件帳戶。

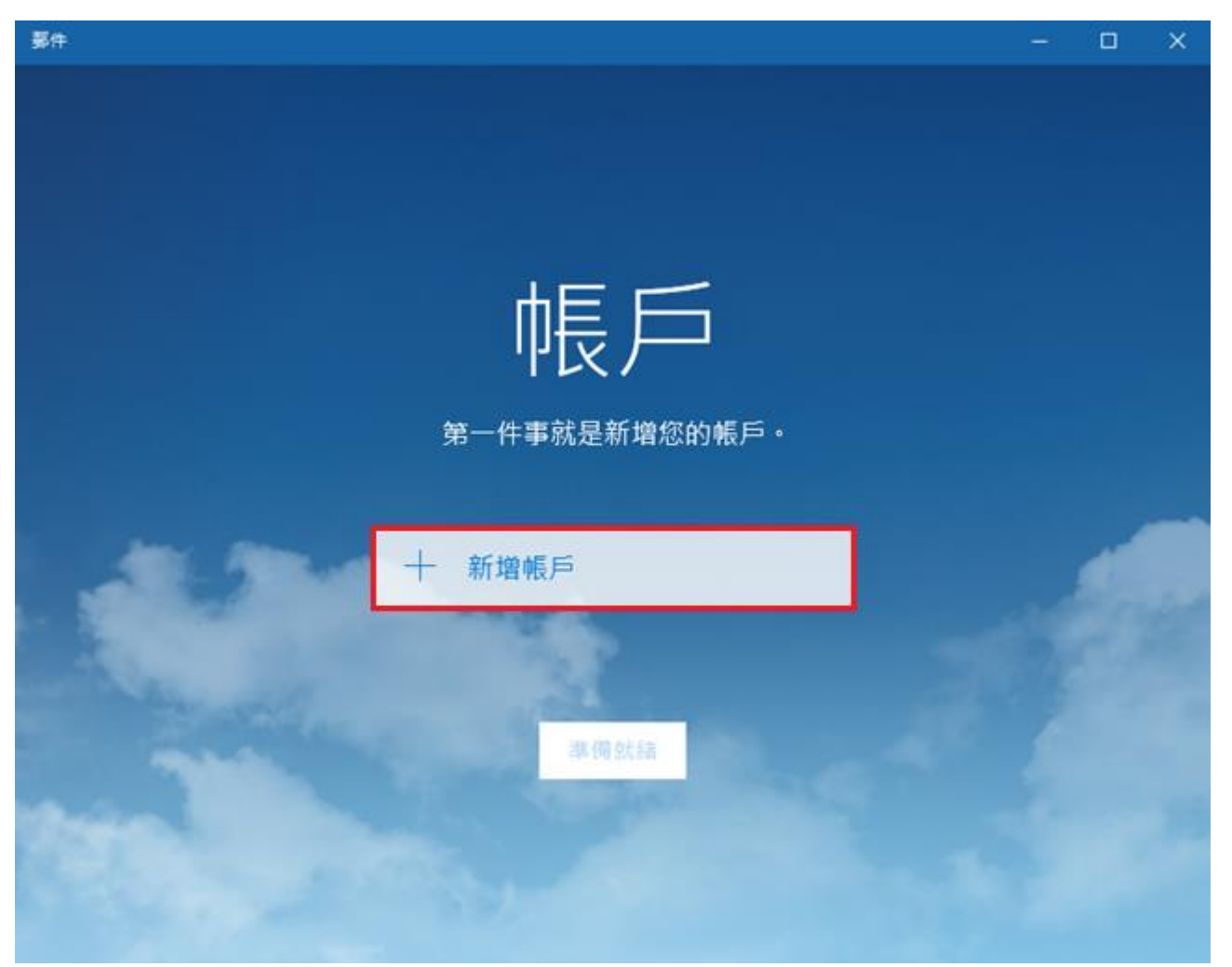

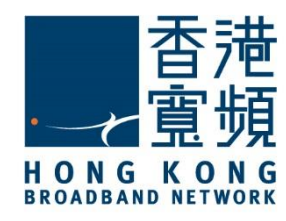

## 1 Windows 10 設定香港寛頻電郵步驟

#### 4. 在「選擇帳戶」中點選「進階設定」。

| 鄞件     |                                   |   |   |   | <del></del> 6) | × |
|--------|-----------------------------------|---|---|---|----------------|---|
|        |                                   |   |   |   |                |   |
|        |                                   |   |   | × |                |   |
|        | 選擇帳戶                              |   |   |   |                |   |
|        | Exchange<br>Exchange \ Office 365 |   |   |   |                |   |
|        | Google                            |   |   |   |                |   |
|        | Yahoo! Mail                       |   |   |   |                |   |
| .41.3  | Cloud iCloud                      |   |   |   |                |   |
|        | ▶ 其他帳戶<br>POP、IMAP                |   |   |   |                |   |
|        | ☆ 進階設定                            |   |   |   |                |   |
| 2-real |                                   | M | 閉 |   |                |   |
|        | States of the second              |   |   |   |                |   |
|        |                                   |   |   |   |                |   |

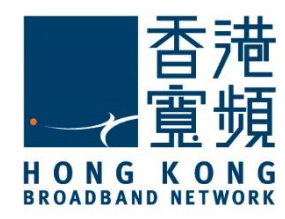

### Windows 10 設定香港寬頻電郵步驟

5. 於「進階設定」點選 「網際網路電子郵件」。

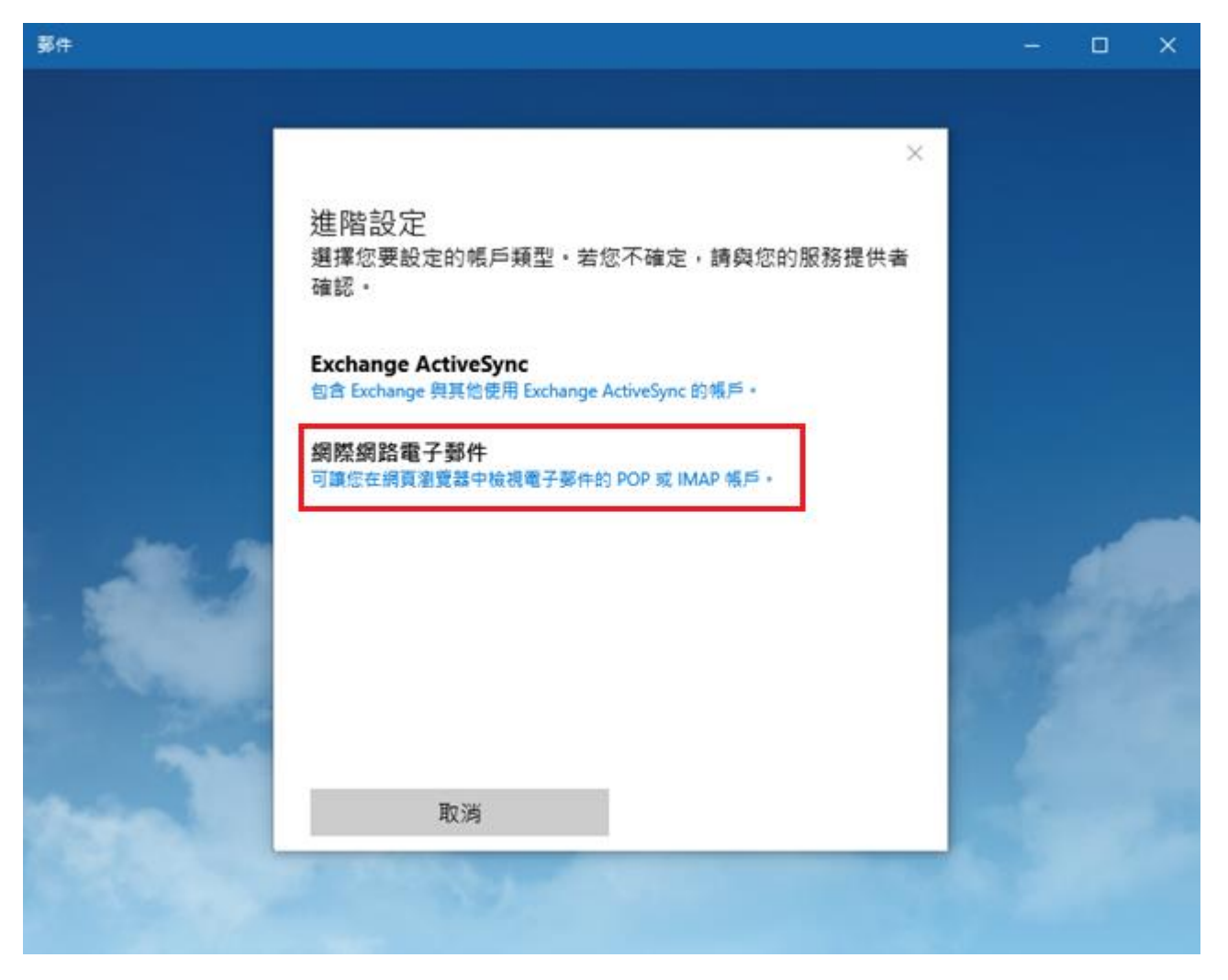

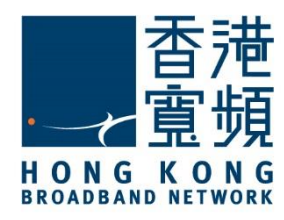

### Windows 10 設定香港寬頻電郵步驟

- 6. 於「網際網路電子郵件帳戶」內, 需要輸入以下使用者資訊:
- ▶ 帳戶名稱: 是輸入 HKBN 所提供的電子郵件地址
- ▶ 您的名稱:是指作為郵件傳送人時,在郵件上所顯示的名稱。
- 內送電子郵件伺服器:輸入 popo.hkbn.net 或 pop1.hkbn.net。 (建議客戶根據我的戶口顯示的資料輸入)
- ▶ 帳戶類型:選擇「POP3」。
- ▶ 於「使用者名稱」及「密碼」內輸入香港寬頻所提供的名稱及客戶的個人密碼。
- ▶ 外寄(SMTP)電子郵件伺服器: 輸入 smtpo.hkbn.net。
- ▶ 毋須勾選「外寄伺服器需要驗證」、「內送電子郵件需要 SSL」、「外寄電子郵件需要 SSL」,「你寄電子郵件需要 SSL」,確認所有資料無誤,再按「登入」。

網際網路電子郵件帳戶

| 帳戶名稱                                                                                            |                |
|-------------------------------------------------------------------------------------------------|----------------|
| username @hkbn.net                                                                              | ×              |
| 您的名稱                                                                                            |                |
| username                                                                                        |                |
| 我們會使用此名稱傳送您的鄧信                                                                                  | ÷.             |
| 内送電子鄧件伺服器                                                                                       |                |
| pop1.hkbn.net                                                                                   |                |
| 帳戶類型                                                                                            |                |
| POP3                                                                                            | $\sim$         |
| 使用者名稱                                                                                           |                |
| username                                                                                        |                |
| 範例: kevinc、kevinc@contoso                                                                       | .com、網域\kevinc |
| 密碼                                                                                              |                |
| •••••                                                                                           |                |
| 外寄 (SMTP) 電子郵件伺服器                                                                               |                |
|                                                                                                 |                |
| smtpo.hkbn.net                                                                                  |                |
| smtpo.hkbn.net 外寄伺服器需要驗證                                                                        |                |
| smtpo.hkbn.net<br>分寄伺服器需要驗證<br>使用相同的使用者名稱與8                                                     | 2碼來傳送電子整件      |
| smtpo.hkbn.net       外寄伺服器需要驗證       使用相同的使用者名稱與容       内送電子影件需要 SSL                            | 8碼來傳送電子整件      |
| smtpo.hkbn.net         分寄伺服器需要驗證         使用相同的使用者名稱與3         內送電子鄧件需要 SSL         外寄電子鄧件需要 SSL | 2碼來傳送電子整件      |

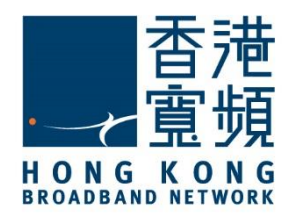

## Windows 10 設定香港寬頻電郵步驟

7. 按「完成」確認設定成功。

 $\times$ 

全部完成! 已順利設定您的帳戶・

username@hkbn.net

完成

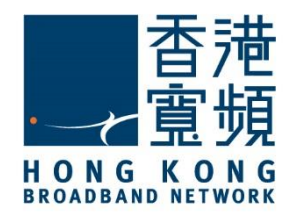

#### | | Windows 10 設定香港寬頻電郵步驟

#### 8. 當完成設定即可以開始使用香港寬頻的電子郵箱收發電郵。

| 郵件                              |     | ×           |
|---------------------------------|-----|-------------|
|                                 | 搜尋  | < 帳戶        |
| 十 新郵件                           | 收件匣 | 選取要編輯設定的帳戶。 |
| Username ><br>username@hkbn.net |     |             |
| 收件匣                             |     | Username    |
| 寄件備份                            |     |             |
| 草稿                              |     | ┼ 新増帳戶      |
| 更多                              |     |             |
|                                 |     |             |
|                                 |     |             |
|                                 |     |             |
|                                 |     |             |
|                                 |     |             |
|                                 |     |             |
|                                 |     |             |

註:「smtpo.hkbn.net 」伺服器為香港寬頻的 SMTP 伺服器,必須同時使用香港寬頻的網絡 連線才能發送電郵。假若 閣下正使用其他網絡連線,請向 閣下的供應商查詢 SMT 伺服器資 料。